**1.** Para solicitar una cuenta personal, envíe un correo electrónico a: <u>edupaths@gomaisa.org</u>

2. Recibirá una respuesta por correo electrónico con una contraseña única creada para usted y la siguiente información:

"Utilice su dirección de correo electrónico y la contraseña temporal: yourpassword.

Si necesita acceder a EduPaths con una cuenta personal, visite: <u>https://edupaths.instructure.com/login/canvas</u> para iniciar sesión."

- 3. Abra el enlace en el correo electrónico: https://edupaths.instructure.com/login/canvas
- 4. Ingrese su correo electrónico y la contraseña temporal.

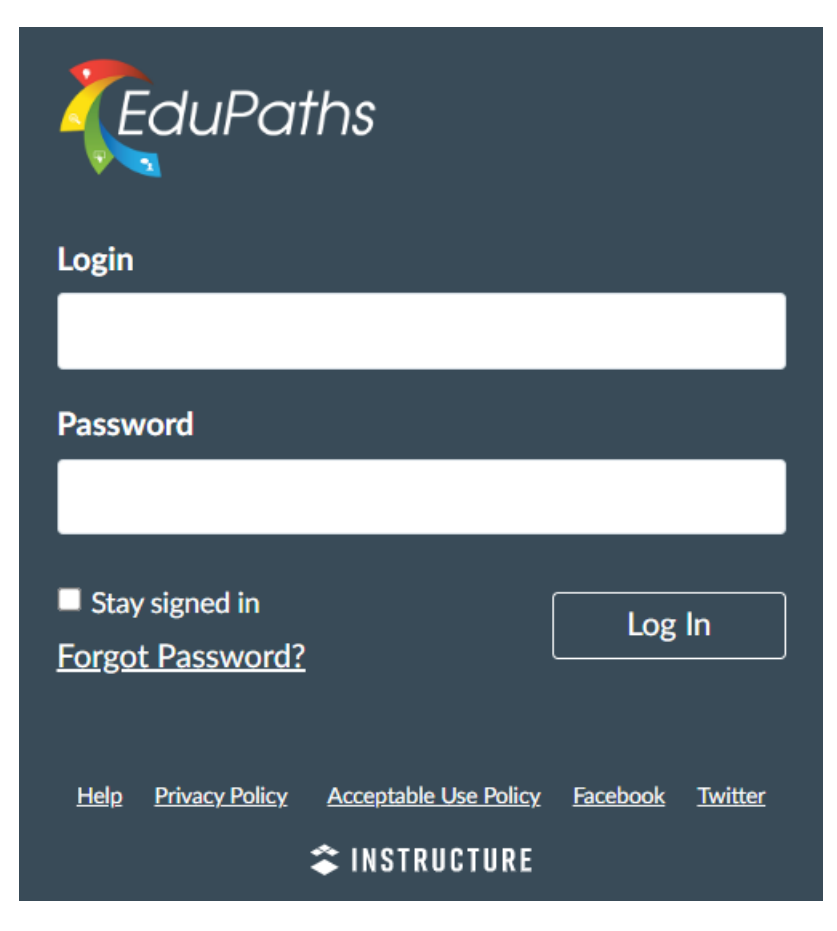

| 💮 canvas                                                |
|---------------------------------------------------------|
| EduPaths                                                |
| EduPaths is requesting access to your account.          |
| You are authorizing this app as a Your email address is |
| Cancel                                                  |
| Authorize                                               |
|                                                         |

Nota: Una vez que haya completado el registro, puede utilizar el enlace:

https://edupaths.instructure.com/login/canvas para iniciar sesión para uso futuro en el sitio web.

6. Ingrese "CDC" en el cuadro de búsqueda y los cursos de CDC aparecerán:

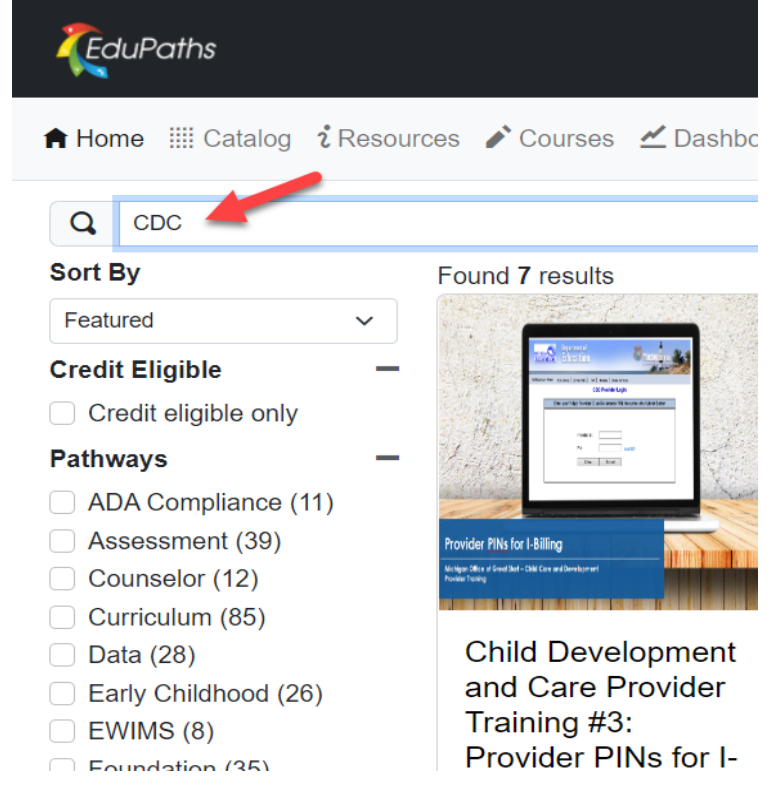

- 7. Seleccione el curso que desea ver.
- 8. Seleccione Go to Course.

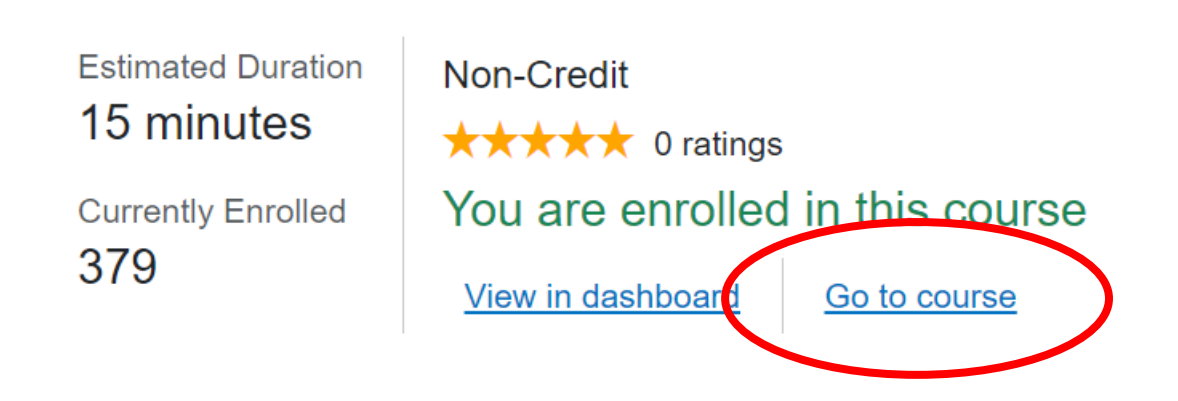

Para comenzar a ver el curso, primero debe leer toda la información de navegación.

### 9. Seleccione Course Description

Child Development and Care Provider Training #2: Time and Attendance Records

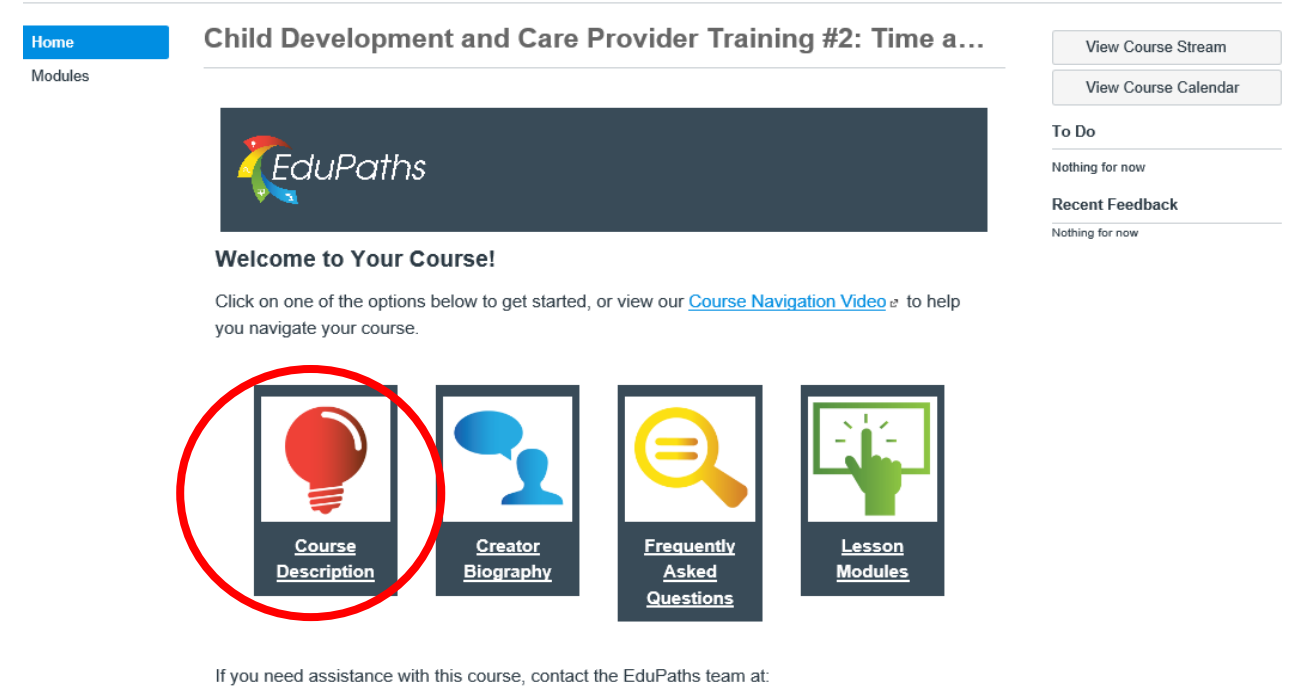

- Support Desk: <u>https://www.edupaths.org/Support</u> e
- Email: <u>edupaths@geneseeisd.org</u>
- · Phone: (810) 591-4567

**10.** Seleccionará <u>Next</u> un total de cuatro veces (en la parte inferior derecha de la pantalla) mientras lee toda la información proporcionada.

El video comenzará después de que haya leído toda la información.

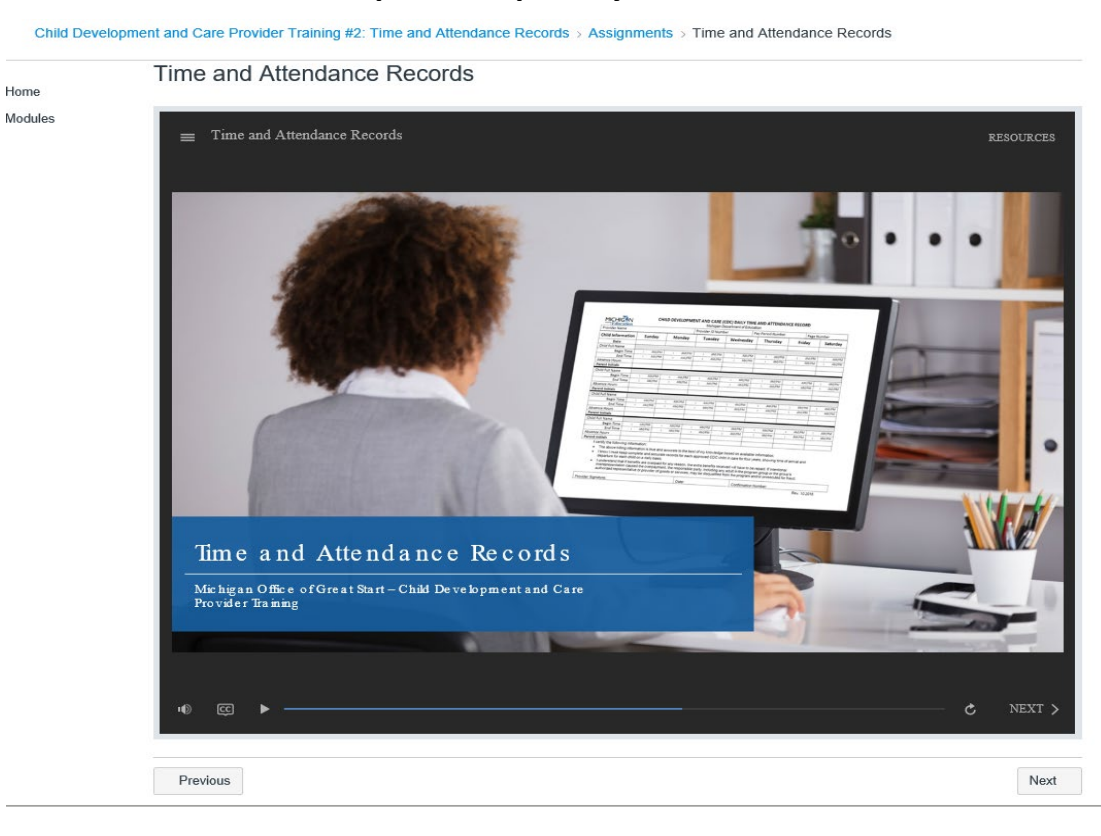

Para navegar por el curso, use los botones <PREV NEXT> dentro de la pantalla.

Child Development and Care Provider Training #2: Time and Attendance Records > Assignments > Time and Attendance Records

Home Modules

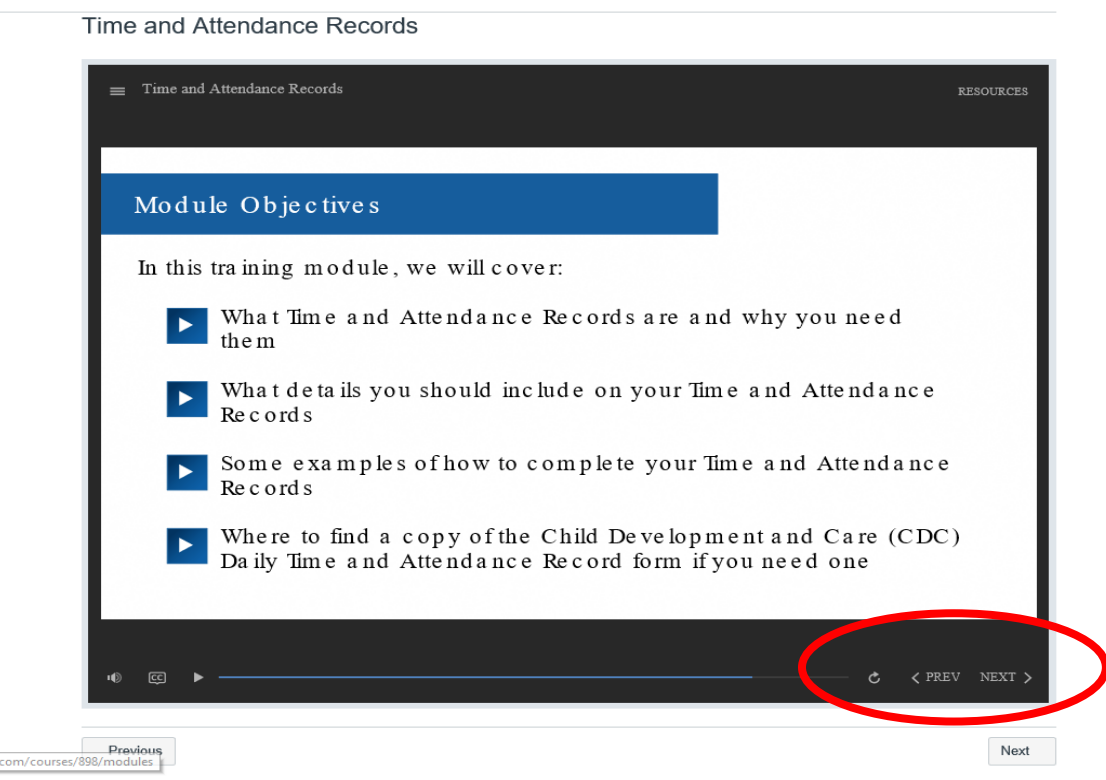

Una vez que haya completado el curso, seleccione el botón Next para acceder a los recursos.

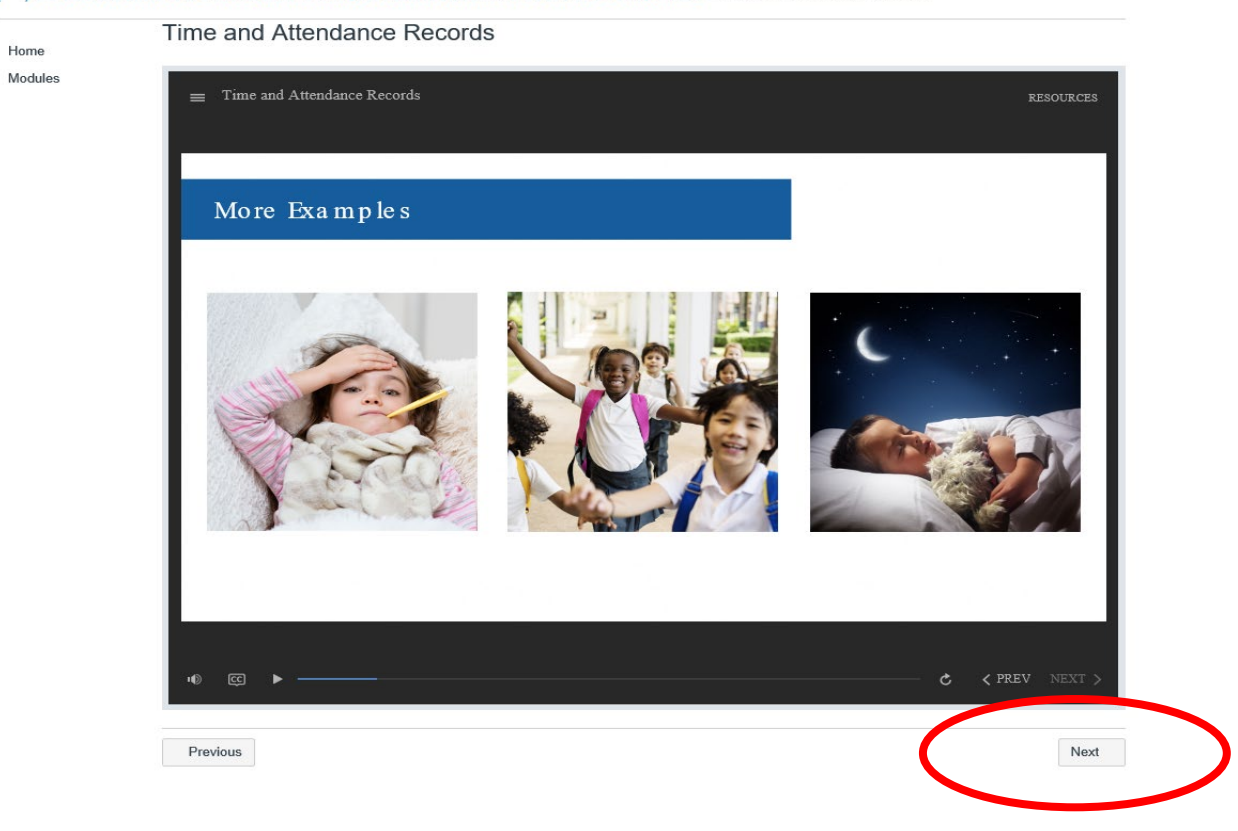

Child Development and Care Provider Training #2: Time and Attendance Records > Assignments > Time and Attendance Records

Seleccione Next nuevamente para ver la información de finalización del curso.

| •   |                                                                                                    |                               |                       |                      |                        |                    |                       |                    |                               |                              |                    |         |
|-----|----------------------------------------------------------------------------------------------------|-------------------------------|-----------------------|----------------------|------------------------|--------------------|-----------------------|--------------------|-------------------------------|------------------------------|--------------------|---------|
| les |                                                                                                    |                               |                       |                      |                        |                    |                       |                    |                               |                              |                    |         |
|     | Completion (                                                                                                    | Confirm                       | natio                 | on                   |                        |                    |                       |                    |                               |                              |                    |         |
|     | Congratulations!                                                                                                    |                               |                       |                      |                        |                    |                       |                    |                               |                              |                    |         |
|     | Congratulations! You've finished your EduPaths course!                                                                               |                               |                       |                      |                        |                    |                       |                    |                               |                              |                    |         |
|     | Make sure to visit your Transcript a page to access your course certificate and complete the course survey.                          |                               |                       |                      |                        |                    |                       |                    |                               |                              |                    |         |
|     | If you are taking this court<br>the estimated duration of                                                                            | the course.                   | uing edu<br>All cours | cation c<br>es are a | redits, m<br>udited fo | nake si<br>or time | ure that<br>require   | your ac<br>ments b | livity time<br>efore crea     | in the cours<br>dits are awa | e meets o<br>rded. | rexcee  |
|     | CaluPaths A                                                                                                    | likome – 📌 Diplome –          | 🗮 мусти               | ars Albert           | anaya                  |                    |                       |                    | 0 11-                         | 10                           | p togait           |         |
|     | My Transcript                                                                                                    |                               |                       |                      |                        |                    |                       |                    |                               |                              |                    |         |
|     |                                                                                                    | X Lans looking fee Search     |                       |                      |                        |                    |                       |                    |                               |                              |                    |         |
|     | If you have any que PIC(State10: As 01:3/19/2018                                                                                     | estions or concerns reg       | parding your h        | anscript, ple        | ise contact Ed         | ioPaths su         | pport.                | Access<br>take th  | he Course Cer<br>Course Surve | tificate and<br>y here.      | 7                  |         |
|     | Course Name                                                                                                    | Enrollment<br>Status          | Course<br>Progress    | Modules<br>Completed | Completion<br>Date     | Activity<br>Time   | Estimated<br>Deration | Credit<br>Eligible | Options                       | 1                            |                    |         |
|     | An Interactive Math Wo<br>from Start to Finish                                                                                       | iship active                  |                       | 0/10                 | Pending                | 00.05              | 03:00                 | Yes                | ► Continue                    | <u>t</u>                     |                    |         |
|     | An Introduction to Real<br>Humay                                                                                                    | ing completed                 | 10.05                 | 9/9                  | 10/20/2016             | 63.28              | 41:15                 | Ties               |                               | Certificate                  | * Survey           |         |
|     | Analyzing School Initia<br>Impact                                                                                                    | ives for active               | 8.65                  | 6/10                 | Pending                | 00:02              | 03:00                 | Yes                | ► Continue                    |                              |                    |         |
|     | Assessment in the Write<br>Workshop                                                                                                  | ris active                    |                       | 0./14                | Pending                | 00.00              | 03:00                 | Yes                | ► Continue                    |                              |                    |         |
|     | Authentic Performance<br>Assessments are Mean                                                                                        | Task active<br>rgfult         |                       | 0,10                 | Pending                | 00.00              | 03:00                 | Yes                | ► Continue                    |                              |                    |         |
|     | Creating Comics With C<br>Apps                                                                                                    | ingle active                  | 14%                   | 7/34                 | Pending                | 00:14              | otion<br>Make s       | 1 ves              | Continue                      | ime in course) is            | _                  |         |
|     | Please reference the working and planning documents withing Pranting Documents appropriate for the Estimated Duration of the course. |                               |                       |                      |                        |                    |                       |                    |                               |                              |                    |         |
|     | You can enroll in a new course by going to the <u>Pathways page</u> <i>a</i> in EduPaths.                                            |                               |                       |                      |                        |                    |                       |                    |                               |                              |                    |         |
|     | Connect with other EduP<br>Twitter by using @EduPa                                                                                   | aths users or<br>athsMDE a or | share y<br>#EduPa     | our expe<br>aths.    | erience I              | oy goir            | ng to our             | Faceb              | ook page                      | r, or by givi                | ng us a sh         | out out |
|     | If you have any question                                                                                                    | s or concerns                 | , feel fre            | e to con             | itact us u             | using t            | he <mark>Edu</mark> F | Paths Si           | pport Pag                     | <mark>e</mark> a.            |                    |         |
|     |                                                                                                    |                               |                       | _                    |                        | _                  |                       |                    |                               |                              |                    |         |
|     |                                                                                                    |                               |                       |                      | f                      |                    | T                     |                    |                               |                              |                    |         |

naths instructure com/profile